## Liberação de Representantes

Esta ferramenta tem a função de liberar os representantes para realizar algumas funções, entre elas utilizar a cotação web.

Para abrir esta ferramenta basta entrar no menu em:

Gerenciamento→Cadastros→Liberação de Representantes

Ao clicar nesta opção aparecerá a seguinte interface:

| 📸 Liberação de Representantes — |              |            |              |                 |               |       |   |  |      | ×  |
|---------------------------------|--------------|------------|--------------|-----------------|---------------|-------|---|--|------|----|
|                                 | Fantasia     | Fornecedor | Telefone     | Email           | Data Cadastro | Ativo | J |  |      | ^  |
| ► TEST                          | Έ            | TESTE      | (35)99999999 | teste@teste.com | 10/11/2016    |       | ] |  |      |    |
|                                 |              |            |              |                 |               |       |   |  |      |    |
|                                 |              |            |              |                 |               |       |   |  |      |    |
|                                 |              |            |              |                 |               |       |   |  |      |    |
|                                 |              |            |              |                 |               |       |   |  |      |    |
|                                 |              |            |              |                 |               |       |   |  |      |    |
|                                 |              |            |              |                 |               |       |   |  |      |    |
|                                 |              |            |              |                 |               |       |   |  |      |    |
|                                 |              |            |              |                 |               |       |   |  |      |    |
|                                 |              |            |              |                 |               |       |   |  |      |    |
|                                 |              |            |              |                 |               |       |   |  |      |    |
|                                 |              |            |              |                 |               |       |   |  |      |    |
|                                 |              |            |              |                 |               |       |   |  |      |    |
|                                 |              |            |              |                 |               |       |   |  |      |    |
|                                 |              |            |              |                 |               |       |   |  |      |    |
|                                 |              |            |              |                 |               |       |   |  |      |    |
|                                 |              |            |              |                 |               |       |   |  |      | ~  |
| <                               |              |            |              |                 |               |       |   |  |      | >  |
| Filtro                          | Não Autoriza | do 🗾 🕻     | 🔋 Recarregar | 👸 Excluir       |               |       |   |  | Fech | ar |

Nesta tela mostra uma lista dos representantes e na parte inferior da tela há os seguintes campos:

**Filtro:** para filtrar os representantes em "autorizados" ou "não autorizados" **Recarregar:** para atualizar a lista de representantes; **Excluir:** para excluir um representante selecionado; **Fechar:** para fechar esta interface;

Para autorizar ou não autorizar um representante, basta marcar ou desmarcar o checkbox "**Ativo**" respectivamente;

Last

update: 2017/04/10 manuais:intellicash:cadastros:liberacao\_representantes http://wiki.iws.com.br/doku.php?id=manuais:intellicash:cadastros:liberacao\_representantes 18:17

## From: http://wiki.iws.com.br/ - Documentação de software

## Permanent link:

× http://wiki.iws.com.br/doku.php?id=manuais:intellicash:cadastros:liberacao\_representantes

Last update: 2017/04/10 18:17